## SHOW ME HOW

to Manage My Web Time Clock on Mobile Time and Attendance

#### **STEP 1**

From Employee Self-Service® on the Paycom App, tap "Time Management."

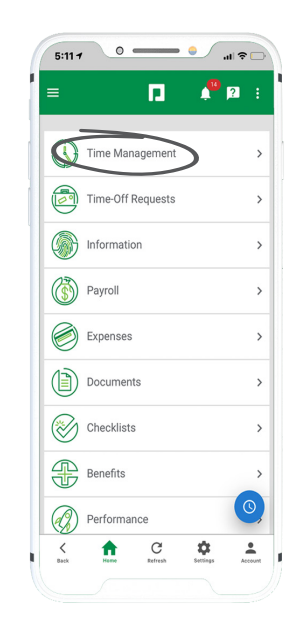

STEP 2

To punch in or out, navigate to "Web Time Clock." Then, tap the appropriate option.

For example, use "IN DAY" to clock in for the day or "OUT LUNCH" to clock out for a lunch break. Tap "More" to see all available punch options.

If you need to allocate your time, make the appropriate selection(s) from the drop-down menu(s).

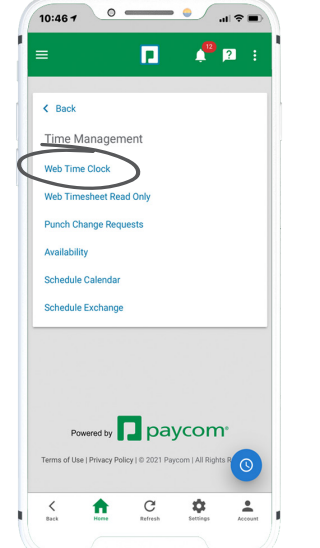

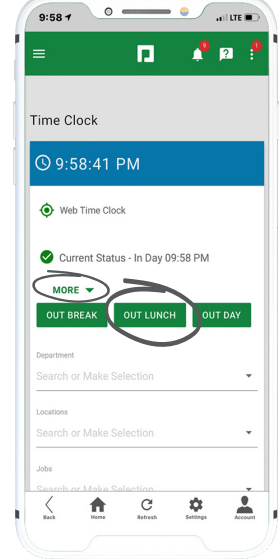

### **EMPLOYEES**

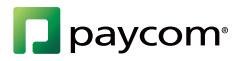

# SHOW ME HOW

to Manage My Web Time Clock on Mobile Time and Attendance

#### **STEP 3**

Scroll down to review the Recent Punches section.

To make changes to a punch, use the pencil icon to edit punch details.

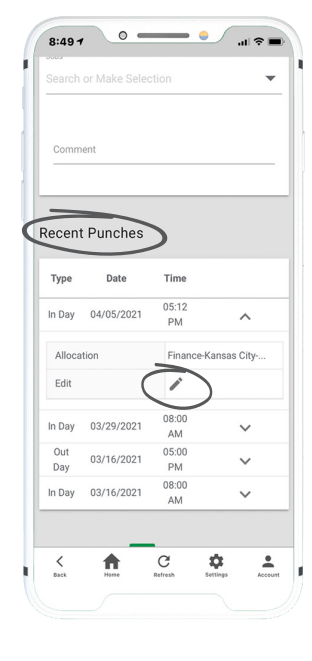

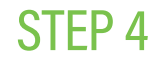

To request the punch be changed, make your edits to the punch and tap "Add Request." To request the punch be deleted, tap "Request Delete."

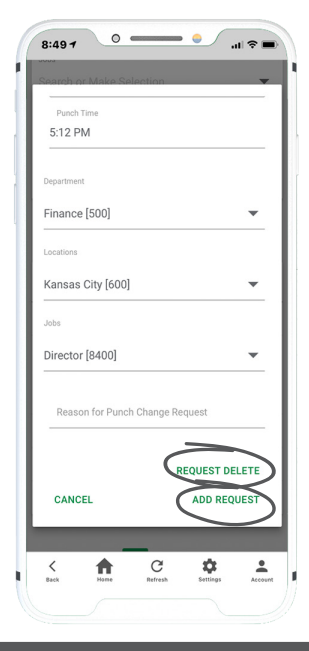

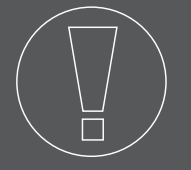

### HELPFUL TIPS

• Not sure whether you are clocked in or out? Your current status appears next to the checkmark icon.

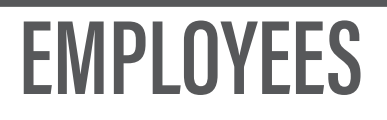

Visit the Help Menu for the most up-to-date version of this guide.

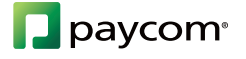